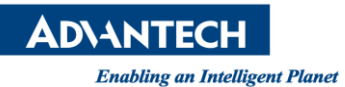

## **Advantech AE Technical Share Document**

| Date                   | 2016/06/15                           | SR#        | 1-2482429389 |
|------------------------|--------------------------------------|------------|--------------|
| Category               | □FAQ∎ SOP                            | Related OS |              |
| Abstract               | Verify the problem in CAMNavi Viewer |            |              |
| Keyword                | PCIE-1172, PCIE-1174, Frame Grabber  |            |              |
| <b>Related Product</b> | PCIE-1172, PCIE-1174                 |            |              |

## Problem Description:

After I install PCIE-1172 or PCIE-1174, I could see device in device manager. Also, in CAMNavi viewer, the camera successfully connects (show green mark). However, there is no image on image window. How could I do?

## Brief Solution - Step by Step:

- 1. Please load default of camera
- 2. Verify the "Packet Size" is 8228. Take Basler camera as an example, "Packet Size" is in the page named "Transport Layer."
- 3. Please make sure that "Pixel Format" in "Image Format Controls" could not be set to YUV or other 10 bits and 12 bits format. CAMNavi Viewer only support 8 bits format.

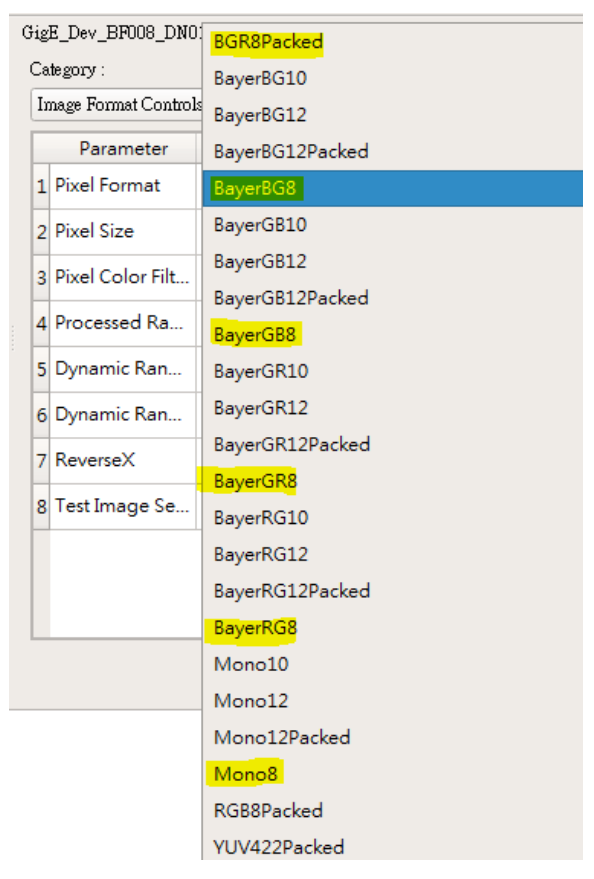

Picture1:Image Format

## Reference: